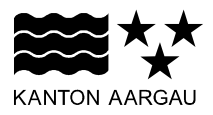

DEPARTEMENT BAU, VERKEHR UND UMWELT Abteilung Wald

April 2021

# Anleitung für die Verwendung der online Jagd-/Abgangsstatistik sowie des Monitorings nach der einmaligen Registration

## 1. Grundsätzliches

Viele Felder bzw. Angaben der Jagdstatistik sind **freiwillig** auszufüllen. Alle Pflichtangaben sind mit einem Stern (\*) markiert. Sie werden während der Eingabe darauf hingewiesen, wenn ein Pflichtfeld nicht ausgefüllt ist.

| tt.mm.jjjj | × | - |
|------------|---|---|
|------------|---|---|

Eingetragene Daten können jederzeit geändert oder gelöscht werden, jedoch nur von der Person, welche den Eintrag gemacht hat.

## 2. Einloggen und Meldungen erfassen

Nach dem Einloggen (www.ag.ch/app/JagdStatistik/) wird automatisch das Eingabefeld 'Meldungen' geöffnet. Wenn Sie für mehr als ein Revier registriert sind, müssen Sie zuerst das Revier anwählen, in dem Sie Einträge machen wollen. Danach wählen Sie die Art der Meldung und füllen die nötigen bzw. gewünschten Felder aus. Mit dem Pfeil oben oder unten rechts gelangen Sie zur nächsten Seite. Bei diesen Meldungen werden immer einzelne Tiere mit einem Punkt erfasst (Ausnahme Vögel, da kann auch eine Anzahl angegeben werden). Durch erneutes Drücken auf den Punkt eines 'Auswahlfeldes' wird die Auswahl zurückgesetzt.

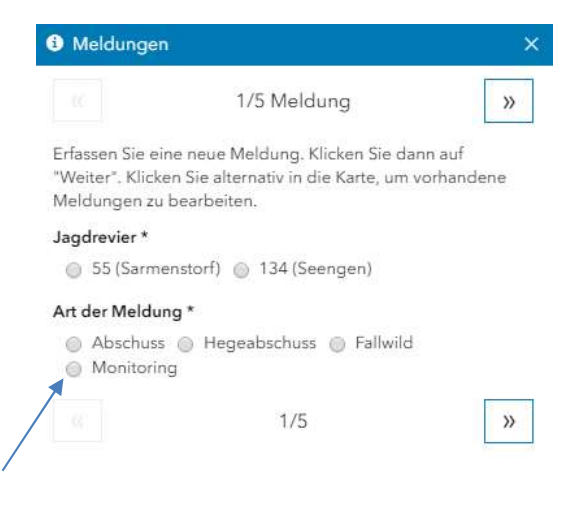

## 3. Funktionen des Menüs

## 🚯 Meldungen

Erfassen von Einzelmeldungen mit Punkt auf der Karte (siehe oben).

#### A Bewegungsjagd

 ▲ Bewegungsjagd
 ×

 ▲ I/3 Meldung
 >

 Erfassen Sie eine neue Meldung: Klicken Sie dann auf
 >

 "Weiter". Klicken Sie alternativ in die Karte, um vorhandene Meldungen zu bearbeiten.
 >

 Jagdrevier \*
 •
 55 (Sarmenstorf)

 Art der Meldung \*
 •
 >

 • Bewegungsjagd
 Triebfläche \*
 •

 • (Hinterhau) • (Römervilla)
 •
 Neue Triebfläche

## Triebflächen

schüsse zugeordnet werden.

Geben Sie der Triebfläche einen Namen und zeichnen Sie die gewünschte Fläche ein. Mit Doppelklick wird die Fläche abgeschlossen. Sie können über die Reviergrenze hinauszeichnen, die Fläche wird dann automatisch auf die Reviergrenze zugeschnitten.

### 🕈 Jagdeinrichtung

Ebenfalls durch das Setzen von Punkten in der Karte können hier Hochsitze, Kirrungen (bzw. Luderplätze), Salzlecken und Bewegungsjagdstände erfasst werden.

#### Meldungsübersicht

Die Meldungsübersicht zeigt Einträge in Tabellenform an. Durch Klicken auf einen Eintrag kann dieser direkt editiert werden. Es können jedoch weiterhin nur Einträge angepasst werden, die man selber erstellt hat (angezeigt durch: . ). In den Feldern 'Jagdrevier' und 'Art der Meldung' können die gewünschten Daten definiert werden. Mit dem 'x' wird eine Option entfernt und mit dem Pfeil rechts im Feld hinzugefügt. Im Beispiel rechts wird mit 'Anfordern' eine Excel-Liste generiert, die alle erfassten Abgänge im Jagdrevier Sarmenstorf enthält. Die 'Art' kann auch nicht ausgefüllt werden, in diesem Fall würde z.B. alles Schalenwild angezeigt.

Alternativ zu Einzelabschüssen mit Punkten können Ab-

schüsse einer vorher eingezeichneten Triebfläche zuge-

ordnet werden. Ein Punkt kann immer noch gesetzt wer-

mehr ein Pflichtfeld. Falls noch keine Triebfläche erfasst

ist, gelangen Sie mit '+ neue Triebfläche' zur Funktion,

mit der eine neue Triebfläche eingezeichnet werden

kann. Einer Triebfläche können immer wieder Ab-

den (auch ausserhalb der Triebfläche), ist aber nicht

## 🗟 Datenexport

Mit dem Datenexport können Excel-Tabellen mit Vorselektierten Angaben generiert werden.

#### Abgangsstatistik

Für eine kurze Übersicht, wie viel von welcher Tierart in einem Jahr bereits erlegt wurde, eignet sich die 'Abgangsstatistik'. Wie beim 'Datenexport' werden 'Jagdrevier(e)', 'Jahr' und 'Art der Meldung' ausgewählt. Zusätzlich kann die Anzeige mit der Artengruppe und der Art verfeinert werden. Wenn die 'Art' nicht angewählt ist, werden alle Tiere der gewählten Artengruppe dargestellt.

#### 🖬 Jahresabschluss Jagderfassung

Nachdem alle Daten eines Jahrs erfasst sind, wird die Korrektheit der Angaben mit dieser Funktion bestätigt und das Jahr abgeschlossen. Danach können die jagdstatistischen Einträge nicht mehr abgeändert werden.

Spezifizieren Sie die gewünschte Statistik. Klicken Sie auf "Abfrage senden", um diese Statistik zu erhalten.

Jagdrevier 1 ausgewählt

| 55 (Sarmenst                                | X (ho                               |                  | × v       |
|---------------------------------------------|-------------------------------------|------------------|-----------|
| Jahr                                        |                                     |                  |           |
| Bitte eintrage                              | 'n                                  |                  |           |
| Art der Meldu                               | ng 4 ausgewählt                     |                  |           |
| Abschuss 🗙                                  | Hegeabschuss <b>X</b> Fa            | illwild <b>X</b> | ×         |
| Bewegungsja                                 | gd 🗙                                |                  |           |
|                                             | 1/1                                 | [                | Anfordern |
| Artengruppe                                 |                                     |                  |           |
| <ul> <li>Schalen</li> </ul>                 | wild 🔘 übrige Säuget                | iere 🔘 Vö        | gel       |
| Art                                         |                                     |                  |           |
| <ul> <li>Reh </li> <li>Sikahirse</li> </ul> | Wildschwein 🔘 Gäm<br>ch 🔘 Damhirsch | ise 🔘 Roth       | iirsch    |
|                                             | 1/1                                 |                  | Anfordern |

## 🛓 Vorbereitung für offline

Wenn Sie Daten unterwegs ohne Internetverbindung eingeben möchten, können Sie an einem Ort mit Internetzugang Daten für bestimmte Reviere zwischenspeichern und unterwegs ergänzen. Sobald wieder eine Internetverbindung vorhanden ist, werden die Daten auf den Server gespeichert. Der Browsercache darf zwischenzeitlich nicht gelöscht werden, ansonsten werden damit auch die offline erfassten Jagdstatistikdaten gelöscht.

| 🗗 Ausloggen |  |
|-------------|--|
| Support     |  |

Mit 'Ausloggen' schliessen Sie die Applikation und loggen sich beim Account von 'Mein Konto' aus. 'Support' zeigt die zuständige Kontaktperson für Fragen bei der Jagdverwaltung an.

## 4. Weitere Funktionen

## 4.1 Begleitschein Wild oder Unfallschein Jagdaufsicht ausdrucken

Nach dem Speichern einer Meldung können Sie je nach Meldungsart direkt den Begleitschein Wild oder den Unfallschein als PDF-Vorlage öffnen. Darin sind die bereits in der Jagdstatistik ausgefüllten Angaben bereits vorausgefüllt. Das Dokument kann nach dem Vervollständigen ausgedruckt und/oder abgespeichert werden. Wenn die Wildmarken-Nr. eingegeben wurde, können Sie später jederzeit nachvollziehen, wo und wann ein Wildtier erlegt wurde.